## /SRock

TSD-QA-46 (19 сентября 2006 г.)

## Техническая информация:

## вопросы и ответы

- 1. В: Я использую процессор Core 2 Duo E6XXX и память DDRII 533/667 на материнской плате 775Dual-VSTA, однако система работает очень нестабильно. Иногда появляется синий экран или возникают сбои при установке Windows XP и других приложений. Как решить эту проблему?
  - О: Чтобы решить проблему, выполните следующие действия.
    - Если вы используете память DDRII 667, установите для параметра "DRAM Frequency" в программе настройки BIOS значение "[333MHz (DDRII 667)]". (BIOS/ Advanced/ Chipset Configuration/ DRAM Frequency)
    - Если вы используете память DDRII 533, включите параметр "Flexibility Option" в программе настройки BIOS. (BIOS/ Advanced/ Chipset Configuration/ Flexibility Option)
    - 3. Если проблема сохраняется, обновите BIOS до версии P1.80 или более новой.

http://www.asrock.com/mb/download.asp?Model=775Dual-VSTA#bios

- 2. В: Я использую систему на базе 775Dual-VSTA/ ALiveSATA2-GLAN/ AM2V890-VSTA с операционной системой Windows XP/ Windows 2000. После установки свежей версии BIOS я обнаружил две проблемы.
  - 1. Я не могу найти ссылку "HD Audio Driver and Application" в меню компакт-диска поддержки.
  - 2. В окне диспетчера устройств выводится желтый восклицательный знак. Что делать?

O: 1. Эта проблема возникает при использовании компакт-диска поддержки версии IVD12/ IVD12b (775Dual-VSTA), AV890-10 (ALiveSATA2-GLAN) или AV31/ AV31b (AM2V890-VSTA).
Запустите файл "Setup.exe" из следующего каталога компакт-диска поддержки.
775Dual-VISTA -> IVD12
CD\Drivers\Audio\REALTEK\MCE\_XP\_2K (R1.36)\
775Dual-VISTA ->IVD12b
CD\Drivers\Audio/ REALTEK\MCE\_XP\_2K (R1.41)\

ALiveSATA2-GLAN -> AV890-10

CD\Drivers\Audio\REALTEK\MCE\_XP\_2K (R1.39)\ AM2V890-VSTA -> AV31/ AV31b CD\Drivers\Audio\REALTEK\MCE\_XP\_2K (R1.39)\

2: Желтый восклицательный знак в окне диспетчера устройств является излишним. Он никак не влияет на работу системы. Чтобы убрать его, выполните следующие действия.

1. Щелкните значок "Мой компьютер" на рабочем столе правой кнопкой мыши и выберите "Properties".

- 2. Выберите "Hardware", а затем "Device Manager".
- 3. В окне диспетчера устройств дважды щелкните пункт "System Devices". Вы увидите пункт "VIA Standard PCI to PCIE Bridge" с желтым восклицательным знаком.

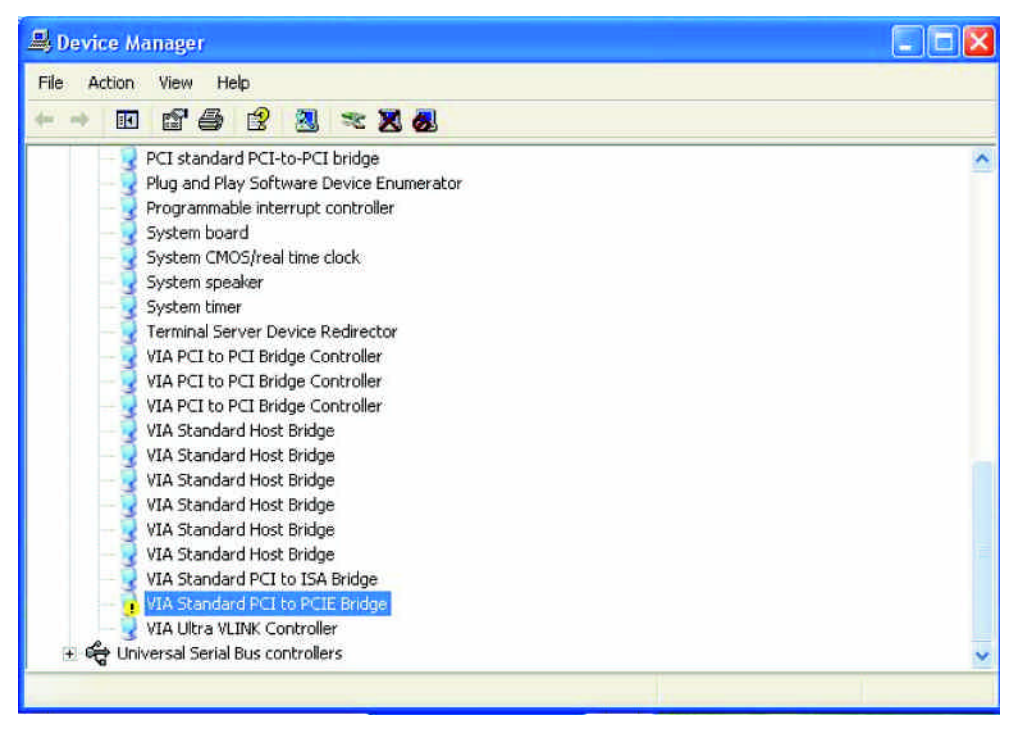

4. Щелкните пункт "VIA Standard PCI to PCIE Bridge" правой кнопкой мыши и выберите "Uninstall". Подтвердите свой выбор, щелкнув "OK".

| 📕 Device Manager                                                                                                    |                                                                                                    |          |
|----------------------------------------------------------------------------------------------------|----------------------------------------------------------------------------------------------------|----------|
| File Action View Hel                                                                                                    | p                                                                                                    |          |
| + - E 66                                                                                                    | 😫 🙁 🗶 🗶                                                                                                    |          |
| PCI standard<br>Plug and Play<br>Plug and Play<br>System boar<br>System CMO<br>System Space<br>System timer<br>VIA PCI to P<br>VIA PCI to P<br>VIA Standard<br>VIA Standard<br>VIA Standard<br>VIA Standard<br>VIA Standard<br>VIA Standard | PCI-to-PCI bridge<br>r Software Device Enumerator<br>e interrupt controller<br>d<br>5/real time clock<br>ker<br>ver Device Redirector<br>El Bridge Controller<br>El Bridge Controller<br>El Bridge Controller<br>Host Bridge<br>Host Bridge<br>Host Bridge<br>Host Bridge<br>Host Bridge<br>Host Bridge |          |
| VIA Standa<br>VIA Standa<br>VIA Ultra V<br>VIA Ultra V                                                                                                    | Update Driver<br>Disable                                                                                                    | <b>•</b> |
| Uninstalls the driver for the                                                                                                    | Scan for hardware changes                                                                                                    |          |

5. Через несколько секунд щелкните кнопку "Scan for hardware changes" в

верхней части окна.

| File       Action       View       Help         Image: Help       Image: Help       Image: Help       Image: Help         Image: Help       Image: Help       Image: Help       Image: Help         Image: Help       Image: Help       Image: Help       Image: Help         Image: Help       Image: Help       Image: Help       Image: Help         Image: Help       Image: Help       Image: Help       Image: Help         Image: Help       Image: Help       Image: Help       Image: Help         Image: Help       Image: Help       Image: Help       Image: Help         Image: Help       Image: Help       Image: Help       Image: Help         Image: Help       Image: Help       Image: Help       Image: Help         Image: Help       Image: Help       Image: Help       Image: Help         Image: Help       Image: Help       Image: Help       Image: Help         Image: Help       Image: Help       Image: Help       Image: Help       Image: Help         Image: Help       Image: Help       Image: Help       Image: Help       Image: Help       Image: Help         Image: Help       Image: Help       Image: Help       Image: Help       Image: Help       Image: Help       Image: Help                                                                                                    | 🚇 Device Manager                                                                                                    |                       |
|----------------------------------------------------------------------------------------------------|----------------------------------------------------------------------------------------------------|-----------------------|
| Computer     Computer     Computer     Computer     Computer     Disk drives     Display adapters     Floppy disk controllers     Floppy disk controllers     Floppy disk drives     Computer     Monitors     Monitors     Monitors     Ports (COM & LPT)     Sound, video and game controllers     System devices     System devices     ACPI Fixed Feature Button     Direct memory access controller     ISAPNP Read Data Port     Microsoft ACPI-Compliant System                                                                                                    | File Action View Help                                                                                                    | and the second second |
| Image: Second provided and second provided and second provided and provided an                                      |                                                                                                    |                       |
| <ul> <li>Bisplay adapters</li> <li>Floppy disk controllers</li> <li>Floppy disk drives</li> <li>DE ATA/ATAPI controllers</li> <li>Keyboards</li> <li>Mce and other pointing devices</li> <li>Monitors</li> <li>Monitors</li> <li>Monitors</li> <li>Network adapters</li> <li>Ports (COM &amp; LPT)</li> <li>Processors</li> <li>Sound, video and game controllers</li> <li>System devices</li> <li>ACPI Fixed Peature Button</li> <li>Direct memory access controller</li> <li>ISAPNP Read Data Port</li> <li>Microsoft ACPI-Compliant System</li> </ul>                                                                                                    | HH-TW0A9YRMXWEZ     Scan for hardware changes     Gomputer     Josk drives                                                                                                    | ^                     |
| <ul> <li>Let ATA/ATAFUENCEDIES</li> <li>Let ATA/ATAFUENCEDIES</li> <li>Keyboards</li> <li>Mice and other pointing devices</li> <li>Monitors</li> <li>Monitors</li> <li>Network adapters</li> <li>Ports (COM &amp; LPT)</li> <li>Processors</li> <li>SCSI and RAID controllers</li> <li>Sound, video and game controllers</li> <li>System devices</li> <li>ACPI Fixed Feature Button</li> <li>Direct memory access controller</li> <li>ISAPNP Read Data Port</li> <li>Microsoft ACPI-Compliant System</li> </ul>                                                                                                    | Jisplay adapters     Jisplay adapters     Jisplay disk controllers     Jisplay disk drives     Jisplay disk drives                                                            |                       |
| <ul> <li>Image: Acceleration of the second second seco</li></ul> |                                                                                                    | 1 <u>220</u> 0        |
| Sound, video and game controllers     System devices     ACPI Fixed Feature Button     Direct memory access controller     ISAPNP Read Data Port     Microcode Update Device     Microsoft ACPI-Compliant System                                                                                                    | Ports (COM & LPT)     Porcessors     CSI and RAID controllers                                                                                                    |                       |
| Microsoft ACPI-Compliant System                                                                                                    | Sound, video and game controllers     System devices     ACPI Fixed Feature Button     Direct memory access controller     ISAPNP Read Data Port     Microsofe Lindate Device |                       |
|                                                                                                    | Microsoft ACPI-Compliant System                                                                                                    | ~                     |

3. В: Я использую устройства SATA (жесткие диски или оптические дисководы) с материнской платой AM2XLI-eSATA2 (939SLI-eSATA2/939SLI32-eSATA2), однако загрузка системы занимает очень много времени. Как решить эту проблему?

О: Следите за тем, чтобы подключать устройства SATA сначала к главным портам (красный или оранжевый), а затем к подчиненным.

|                        | Первичный канал | Вторичный канал |
|------------------------|-----------------|-----------------|
| Главный<br>(Master)    | SATAII_RED      | SATAII_ORANGE   |
| Подчиненный<br>(Slave) | SATAII_BLACK    | SATAII_BLUE     |